hhglcbal°

# Tungsten Guide

#### **North America**

Last Updated: 09 December 2022

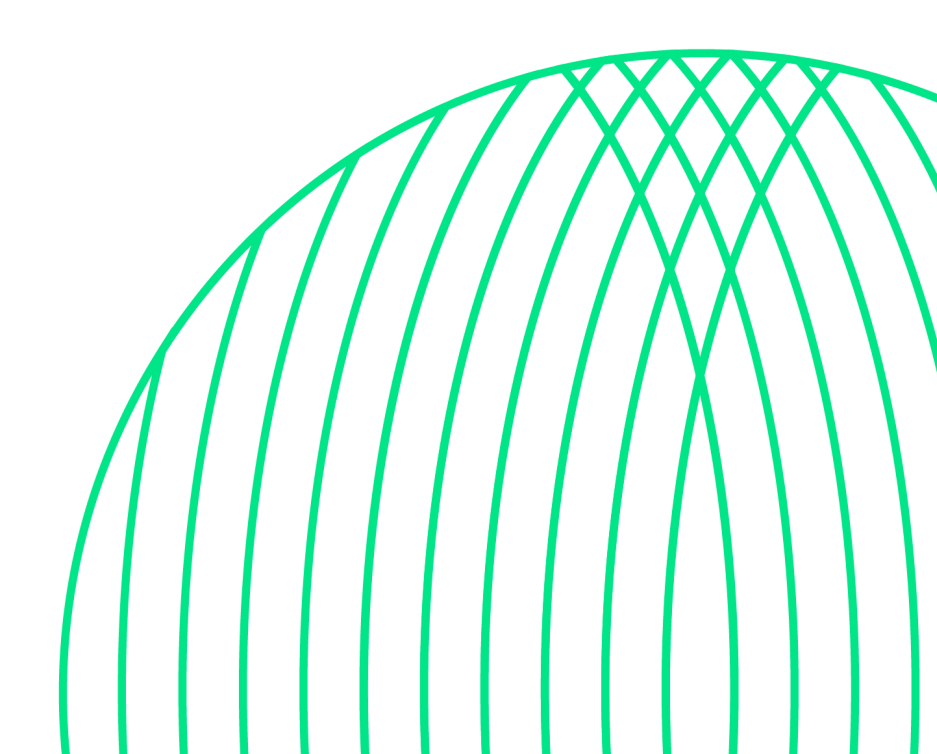

# hhglc/bal°

### **Table of Contents**

| What is Tungsten?                                                             | 1   |
|-------------------------------------------------------------------------------|-----|
| Tungsten benefits                                                             | 1   |
| Getting Started                                                               | 1   |
| Register Account                                                              | 2   |
| If your company has received an email invitation                              | 2   |
| If you have not received an email invitation                                  | 2   |
| If your company is not new in Tungsten and already has an account             | 2   |
| Configure Account                                                             | 2   |
| How to access your company's existing account                                 | 2   |
| Set up Relationship between your company and HH Global                        | 3   |
| If your company received an email invite                                      | 3   |
| If your company does not have a previously requested connection with HH Globa | al4 |
| Manage connections                                                            | 6   |
| How to send HH Global Invoices                                                | 8   |
| To submit an invoice for a Purchase Order in Tungsten:                        | 9   |
| Invoice Status and Invoice Rejections                                         | 17  |
| Extra set up in your account (if needed)                                      | 18  |
| If you require a second account on Tungsten (multiple country registration)   | 18  |
| If you are using the Web Form solution to send e-invoices                     | 19  |
| Reports                                                                       | 19  |
| Key links and FAQs                                                            | 21  |
| Who to contact at HH Global                                                   | 22  |
| How to get help in Tungsten                                                   | 22  |

### What is Tungsten?

Tungsten is a third-party portal used by HH Global, to manage supplier invoices. It is a Global provider used by many businesses across the word.

#### **Tungsten benefits**

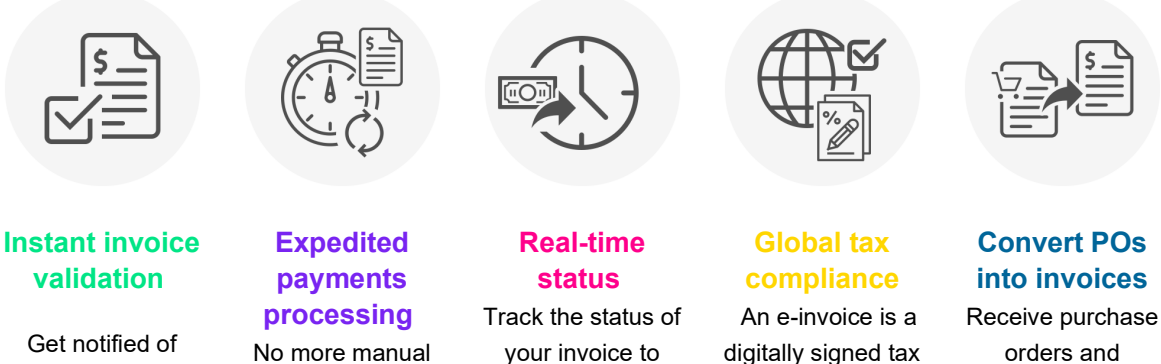

errors before you send your invoice, resulting in fewer invoice exceptions No more manual checking means we can process

more quickly

your payments

your invoice to see when you will get paid

document that can be used to reclaim VAT, unlike a pdf

**Convert POs** into invoices

orders and convert them into invoices at the touch of a button

Each Tungsten supplier account has one Admin User who can add/delete users and is responsible for granting access. Your Tungsten account can be set up with as many users as required by your organization

### **Getting Started**

Please follow the steps below to start sending invoices

Tungsten Network offers two methods of sending your invoices: a fully automated process that integrates with your billing system (Integrated Solution), or an easy-to-use free online portal (Web Form).

Please follow the steps below under 'Register Account" to register for a Web Form account.

For more information on the Integrated Solution go to Integrated Solution.

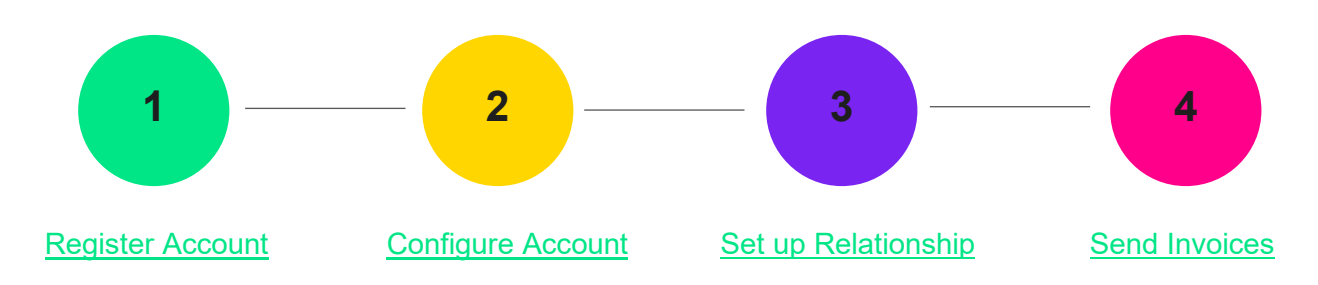

#### **Register Account**

#### If your company has received an email invitation

If you have received an invite from HH Global and Tungsten to activate your Tungsten account, please follow the link provided.

#### If you have not received an email invitation

If you have not received an email invitation with a link to activate your account, please follow the below steps to register an account: you can register for a Tungsten account here

Access the link Tungsten Registration

For more details and instructions to step-by-step click here

#### If your company is not new in Tungsten and already has an account

If you have a Tungsten account, please see the step Set up Relationship.

**Note:** If during registration you see a pop-up message indicating the Tax/VAT reg. number is already in use, this means you company already has an existing Tungsten account (i.e., registered in the past to send invoices to a different customer)

Contact Tungsten Support <u>here</u> to obtain the name of the Admin User of your existing account so that you can be setup as a User.

Please do not bypass the registration checks by creating an account without Tax/VAT reg. number as it will lead to duplicates and possible issues with PO allocation.

#### **Configure Account**

#### How to access your company's existing account

#### • If you are not setup as a user of your company's Tungsten account

Contact your Admin User and request they add you as a Portal User. A video guide on how they can add you as a User can be found <u>here</u>

• If you do not know who the admin user is

Contact Tungsten Support here and Tungsten will provide you the Admin User details.

#### If the Admin User is no longer an employee or changed position

Provide a document signed by a manager containing the following information:

- Confirmation that the current Admin User is no longer part of the company or changed position.
- First name and last name of the new Admin User.
- o Email address and phone number of the new Admin User.
- The signature and the official stamp/logo of the company.

Send it to <u>contact.tn@tungsten-network.com</u> and Tungsten support will review and confirm change of Admin User

Note: Tungsten can accept a scan, photograph, or pdf file of this letter/document

# Set up Relationship between your company and HH Global

To view your HH Purchase Orders and send invoices via Tungsten, your Tungsten account needs to be linked to HH Global account AAA286339486 HH Associates US, Inc. Follow the steps below to set up the relationship

#### If your company received an email invite

1. Logon to your Tungsten account.

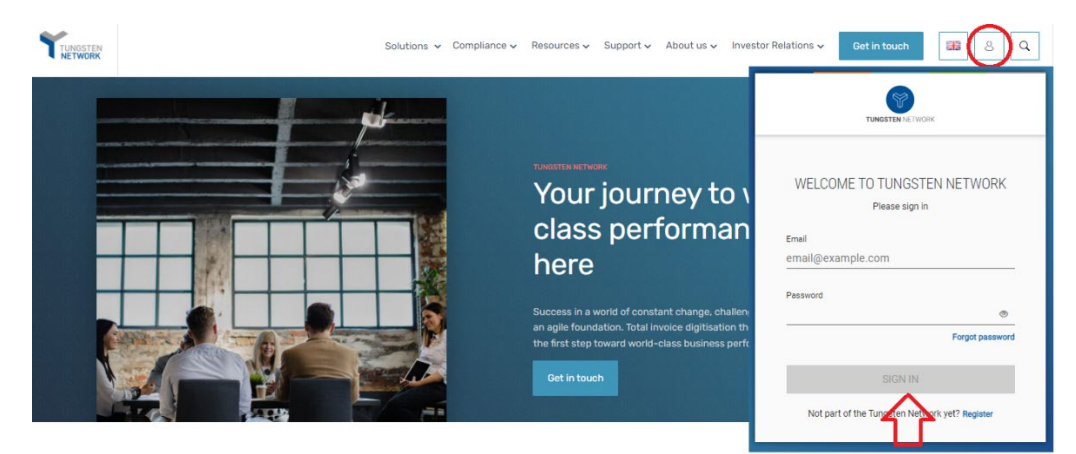

2. See the section "For your Attention" in your homepage and click in "View".

| Home            |   | III a rew clicks   |       | oonnoot min jour ouotomo. |          |                                       |
|-----------------|---|--------------------|-------|---------------------------|----------|---------------------------------------|
| à Invoices      | ~ | CONNECT TODAY      |       |                           |          |                                       |
| Purchase Orders |   |                    |       |                           |          |                                       |
| Customers       |   | For your attention |       |                           |          | Last refre <mark>ate O</mark> min ago |
| Reports         | ~ | Туре               | Count | Date                      | Customer | 42                                    |
|                 |   | Customer invites   | 1     | 08 Mar 2022               |          | View                                  |
|                 |   |                    |       |                           |          |                                       |

3. Turn on the Connection button. Click Next, then Confirm.

| Buyer Confirmation<br>Accept or reject customers |                 |                    |         |
|--------------------------------------------------|-----------------|--------------------|---------|
| Connection Group Name                            | Customer name   | Customer TN number | Tax ID  |
| Connect Test Buyer 2017                          | Test Buyer 2017 | AAA588765404       | N/A     |
| ВАСК                                             |                 | <b>⇒</b>           | CONFIRM |

If your company does not have a previously requested connection with HH Global

1. Raise a new connection request by clicking on the 'NEW CONNECTION' button

| 0    | CONNECTED (15)            | INVITATION RECEIVED (2)   | <ul> <li>PENDING REQUESTS (3</li> </ul> | )                             |                           | NEW CONNECTION          |
|------|---------------------------|---------------------------|-----------------------------------------|-------------------------------|---------------------------|-------------------------|
| •    | Q Search company or grou  | υp                        |                                         |                               | Sort by Latest Brist      | V Y FILTER              |
| al > | Customer name 01          | 1                         | Customer name 02                        | E                             | Customer name 03          | 1                       |
| ø    | Country<br>United Kingdom | WAT mainthen<br>GB0000000 | Country<br>United Kingdom               | VAT mamber<br>GB0000000, GB00 | Country<br>United Kingdom | VAT number<br>GB0000000 |
| 650  | TN number                 | Ready to Transact         | TN curriber                             | Ready to Transact             | TN number                 | Neady to Transact       |

2. Upon clicking this button, you will be taken to the **search** page, where you can search for a customer by: Name, TN number or Tax ID

|                                                                                                    | Find a customer to send a new connection re-                                                                                                    | quest.                                                            |                                     |   |
|----------------------------------------------------------------------------------------------------|----------------------------------------------------------------------------------------------------|-------------------------------------------------------------------|-------------------------------------|---|
| TN number<br>Tax ID number<br>Customer name                                                                                | Find a customer                                                                                                    | SEAF                                                              | RCH                                 |   |
|                                                                                                    |                                                                                                    |                                                                   |                                     |   |
|                                                                                                    |                                                                                                    |                                                                   |                                     |   |
|                                                                                                    |                                                                                                    |                                                                   |                                     |   |
|                                                                                                    | Find a customer to send a new conn                                                                                                    | ection request.                                                   |                                     |   |
|                                                                                                    | Find a customer to send a new conn                                                                                                    | ection request.                                                   |                                     |   |
| Search by<br>Customer name                                                                                                 | Find a customer to send a new conn<br>Country Find a custom<br>United Kingdom Toucan No                                                                                                    | ection request.<br><sup>1er</sup><br>etwork                       |                                     | × |
| Search by<br>Customer name<br>Toucan Group                                                                                 | Find a customer to send a new conn<br>Country Find a custom<br>Vinited Kingdom Toucan No                                                                                                    | ection request.<br><sup>wer</sup><br>etwork                       |                                     | × |
| Search by<br>Customer name<br>Toucan Group<br>Toucan Network<br>Pountney Hill Hou                                          | Find a customer to send a new conn Country Find a custom United Kingdom * Toucan N  tete, 1 Laurence Pountney Hill, London EC4R 0BL, United Kingdom                                                                                                    | ection request.<br>wer<br>etwork<br>AAA444455555                  | GB0000020                           | × |
| Search by<br>Customer name<br>Toucan Group<br>Toucan Network<br>Pountney Hill Hour<br>Pountney Hill Hour                   | Find a customer to send a new conn Country Country Find a custom United Kingdom Toucan N  t  t  t  t  t  t  t  t  t  t  t  t  t                                                                                                    | Ner<br>etwork<br>AAA444455555<br>AAA111122222                     | GB0000020<br>GB000001               | × |
| Search by<br>Customer name<br>Toucan Group<br>Toucan Network<br>Pountney Hill Hour<br>Connected Coor<br>Pountney Hill Hour | Country Country Count | ection request. wer etwork AAA444455555 AAA111122222 AAB123455555 | GB0000020<br>GB0000001<br>GB0000002 | × |

#### 3. Select the company below

| Tungsten<br>Account | Company Name              | Address                                              | Country | Tax ID Number |
|---------------------|---------------------------|------------------------------------------------------|---------|---------------|
| AAA286339486        | HH Associates US,<br>Inc. | 520 Lake Cook Road, Suite<br>680 Deerfield, IL 60015 | US      | 98-0532401    |

4. You will have the *option* to add the **vendor code**, but it is an optional field. Please, proceed if you do not have the information.

|                                    | You've selected <b>Touca</b>                  | Network 2.      |               |             |
|------------------------------------|-----------------------------------------------|-----------------|---------------|-------------|
| Customer                           |                                               | TN number       | Tax ID number | Vendor Code |
| Toucan Network 2                   |                                               | AAA444455555    | GB0000020     | (Optional)  |
| Pountney Hill House, 6 Laurence Po | ountney Hill, London EC4R 0BL, United Kingdom |                 |               |             |
|                                    | This company is part of <b>Toucan Gr</b>      | SHOW GROUP      |               |             |
|                                    | This company is part of <b>Toucan Gr</b>      | oup. SHOW GROUP |               |             |
|                                    | This company is part of <b>Toucan Gr</b>      | pup. SHOW GROUP |               |             |

5. Once you have selected and confirmed the customer company or multiple companies within the group that you want to connect with, you can upload any files in the request (it's optional)

| Dustamer                                     | Additional Information                 |
|----------------------------------------------|----------------------------------------|
| COMPANHIA ENERGÉTICA DE MINAS GERAIS - CEMIG |                                        |
| nece rengeant                                | Drag & Drop files here or Browse files |
|                                              |                                        |

6. Once files have uploaded successfully, click SEND

Additionally, you can DELETE the request if you no longer wish to connect

| Cuttomer                                                       | Additional Information                                                                                                    |
|----------------------------------------------------------------|----------------------------------------------------------------------------------------------------|
| COMPANHIA ENERGÉTICA DE MINAS GERAIS - CEMIG<br>United Kingdom | File name 01 pdf I SNB D File name 02 pg 45KB D SKB D SKB S |
|                                                                | E File name 03.jpg 902.49bytes                                                                                                    |
| COMPANHA ENERGÉTICA DE MINAS GERAIS - CEMIG                    | Note to the customer added here                                                                                                    |
| TEND DO IT LATER DELETE                                        | File name 02 (pg ASKI)     Way a Unity of Enderson free     Way a Unity of Enderson free                                                                                                    |
| COMPANHIA ENERGÉTICA DE MINAS GERAIS - CEMIG<br>Spain          | tania in Tani oneoria.                                                                                                    |
| SEND DO IT LATER DELETE                                        | Dreg & Drop files here or Browne files                                                                                                    |

If you choose to 'DO IT LATER' those connection requests will be saved in the '**DRAFTS**' folder which will only appear if there are any unsent requests

| ONNECTED (15)            | INVITATION RECEIVED (2)     | PENDING REQUESTS (3) |         |              | ONNECTION |
|--------------------------|-----------------------------|----------------------|---------|--------------|-----------|
| Search company or g      | oup                         | \$                   | Sort by | Latest first | ~         |
| ustomer name 00          | 1                           |                      |         |              |           |
| intry<br>ited Kingdom    | VAT number<br>GB0000000     |                      |         |              |           |
| TN number<br>AAA00000000 | Last updated<br>15 Sep 2019 |                      |         |              |           |
| NOT BEEN SENT YET        | OPEN                        |                      |         |              |           |

Once you have sent your new connection request successfully, HH Global will review and either Approve or Decline it.

#### Manage connections

- Customer Connect Functionality Overview
  - 1. Log into the Tungsten Network Portal
  - 2. Click on 'Customers' in the left menu navigation (If menu is collapsed, look for the handshake icon)
  - 3. Clicking on 'Customers' will take you to the new 'Customer Connect' app, with the default homepage display being the 'CONNECTED' tab

| Sofia Offic                                 | e Test Account               |                                   |             |                      |                                     |          |                                 | Q 📓   Your account   Help         | & Support ▼   Log O |
|---------------------------------------------|------------------------------|-----------------------------------|-------------|----------------------|-------------------------------------|----------|---------------------------------|-----------------------------------|---------------------|
| III Home<br>III Invoices<br>Purchase Orders | CUSTOMERS                    | NG REQUESTS (1)                   | _           | <u> </u>             |                                     |          | <u> </u>                        | A. Customer relia                 | constips C          |
| Reports                                     | Search by name or AAA number | Q                                 |             |                      |                                     |          |                                 | Sort by Newest first              | <b>T</b> FILTER     |
| Ĩ                                           | NEW YORK POST - Test         |                                   | <u>*</u> :  | Wavemaker UK (Media) |                                     | <u>.</u> | Pulse buyer                     |                                   | <u>.</u> :          |
|                                             | Country                      | Tax ID number                     |             | Country              | Tax ID number                       |          | Country                         | Tax ID number                     |                     |
| Saft Help                                   | TN (AAA) number              | Ready to Transact<br>May 31, 2021 |             | TN (AAA) number      | Ready to Transact<br>March 26, 2021 |          | TN (AAA) number<br>AAAPULSE-OUT | Ready to Transact<br>May 29, 2016 |                     |
|                                             | Test Buyer entity            |                                   | <u>e</u> .: |                      |                                     |          |                                 |                                   |                     |
|                                             | Country<br>FRANCE            | Tax ID number<br>FR12345782000    |             |                      |                                     |          |                                 |                                   |                     |

- Overview of connected
  - a. See the total number of buyers you are connected to
  - b. Cards show information about the customers you are connected to i.e., country, VAT, TN account number
  - c. Scroll to the bottom of the page to 'Load More' on screen or **SEARCH** for a connected customer by looking up the company or group name
  - d. SORT BY, various parameters such as latest first, oldest first, alphanumeric etc.
  - e. **FILTER:** Clicking the filter icon you can choose your preferred view and criteria i.e., by country, group names.

| Y              | Company short name (AAA12345                                              | 578)                                                        |         |                                                                           |                                                                  | Q | My account                                                                | Help & Support Logout                                           |
|----------------|---------------------------------------------------------------------------|-------------------------------------------------------------|---------|---------------------------------------------------------------------------|------------------------------------------------------------------|---|---------------------------------------------------------------------------|-----------------------------------------------------------------|
| ::<br>♥<br>₽→  | CUSTOMERS                                                                 | NVITATION RECEIVED                                          | 0 (2) ● | PENDING REQUESTS (3)                                                      |                                                                  | Г | Sort by Latest first                                                      | NEW CONNECTION     V     FILTER                                 |
| ा। ><br>©<br>& | Customer name 01<br>Country<br>United Kingdom<br>TN number<br>AAA00000000 | VAT number<br>GB0000000<br>Ready to Transact<br>02 May 2018 | I       | Customer name 02<br>Country<br>United Kingdom<br>TM number<br>AAA00000000 | VAT number<br>GB000000, GB00<br>Ready to Transact<br>02 May 2018 |   | Customer name 03<br>Country<br>United Kingdom<br>TN number<br>AAA00000000 | :<br>VAT number<br>GB000000<br>Ready to Transact<br>02 May 2018 |
|                | Customer name 04<br>Country<br>United Kingdom<br>TN number<br>AAA00000000 | VAT number<br>GB0000000<br>Ready to Transact<br>02 May 2018 | 1       | Customer name 05<br>Country<br>United Kingdom<br>TN number<br>AAA00000000 | VAT number<br>GB000000<br>Ready to Transact<br>02 May 2018       | I | Country<br>United Kingdom<br>TN number<br>AAA00000000                     | VAT number<br>G80000000<br>Ready to Transact<br>02 May 2018     |
|                | Customer name 07<br>Country<br>United Kingdom<br>TN Number<br>AAA00000000 | VAT number<br>GB0000000<br>Ready to Transact<br>02 May 2018 | 1       | Customer name 08<br>Country<br>United Kingdom<br>TN number<br>AAA00000000 | VAT number<br>G8000000<br>Ready to Transact<br>02 May 2018       | • | Country<br>United Kingdom<br>TN number<br>AAA00000000                     | VAT number<br>G8000000<br>Ready to Transact<br>02 May 2018      |

- Declined connection requests
  - a. If HH Global declines your connection request, you will be able to '**VIEW REASON**' and the connection request will be marked as 'CLOSED'

| Customer name 03          |                             | YOUR REQUEST HAS BEEN CLOSED                                                                                           |
|---------------------------|-----------------------------|----------------------------------------------------------------------------------------------------|
| Country<br>United Kingdom | VAT number<br>GB0000000     | Close Reason<br>Query reason 2                                                                                         |
| TN number<br>AAA00000000  | Last updated<br>02 Sep 2019 | Note from customer<br>Neque porro quisquam est qui dolorem ipsum quia dolor sit<br>arnet, consectetur, adipisci velit. |
| CLOSED                    | O VIEW REASON               | CLOSE                                                                                                    |

b. You will also receive an **email** informing you that the connection request has been declined. To query the decline of the request you will need to contact HH Global directly.

#### How to send HH Global Invoices

HH Global is transitioning most of the operation to Hub: only POs raised on Hub (beginning with USP######) will be sent to Tungsten. Therefore:

- If a PO# begins with a 4 or 5 or 6 and is seven digits long before the dash, those invoices need to be uploaded through the <u>https://suppliers.inwk.com/</u> portal.
- VALO PO#'s begin with 1000-0000####-## you will need to upload those invoices to <u>https://valo.inwk.com/#/</u>

#### Please take note of the following electronic invoicing rules:

- Only full Purchase Orders that are marked as delivered in Hub will be sent to the Tungsten Network for payment. No partial Purchase Orders will be sent to the Tungsten Network.
- Consolidated invoices can be processed only if the payment term, currency, and billing entity are identical in your selected Purchase Orders.
- Purchase Order line numbers should be added in each Purchase Order line for single and consolidated invoices.
- Purchase Order numbers must be input verbatim to avoid rejections.
- Invoices must be raised for the complete amount of the Purchase Order(s). Partial amounts will be rejected.

# hhglc⁄bal°

To submit an invoice for a Purchase Order in Tungsten:

- 1. Log in to Tungsten and click on **Purchase Orders** in the navigation bar to review your available POs.
  - Image: Horme
     ✓

     Image: Image: Imag
- 2. In the *Criteria* section, select **HH Associates US**, **Inc 98-0532401 AAA286339486** from the *Customer* dropdown menu.

| Customer              |            |                       |
|-----------------------|------------|-----------------------|
| HH Associates US, Inc | · TEST · A | AAA290775956 ~        |
| PO number             |            |                       |
|                       |            |                       |
| Status                |            |                       |
| Please select         | *          | PO status definitions |
| PO conversion status  |            |                       |
| All                   | ~          |                       |
| Select PO date range  |            |                       |
| Last 12 months        | ~          |                       |

- 3. Under the Select PO date range field, select Last 12 Months.
- 4. Click the Get my POs button.

**Important:** If your PO Number does not display after searching with these criteria, it is most likely because the associated PO has not yet been marked *Delivered* in Hub. To correct this, contact your HH Global Buyer or the Procurement Contact on the Enquiry so that they can mark the PO as Delivered. If you attempt to submit the invoice manually without completing this step, the system will reject the invoice.

## hhglc/bal°

5. A list of Purchase Orders meeting the search criteria will generate. Click on the **Plus (+)** button next to the PO Number to invoice.

| Active pu | irchase orders |                    |                               |                       |          |           |                        |       |           |           |                    |            |
|-----------|----------------|--------------------|-------------------------------|-----------------------|----------|-----------|------------------------|-------|-----------|-----------|--------------------|------------|
| Select    | PO number      | Updated<br>PO date | Customer                      | Customer TN<br>Number | Status   | Version ( | First line description | Lines | Invoices  | Net value | Delivery<br>Method |            |
| 0         | USP2497875     | 12/1/2021          | HH Associates<br>US, Inc TEST | AAA290775956          | Accepted | 0         | HHub Qty: 50           | 1     | 1         | 19.00     | -                  | Prev       |
| 0         | USP2481279     | 12/1/2021          | HH Associates<br>US, Inc TEST | AAA290775956          | Pending  | 0         | HHub Qty: 15           | 3     | 0         | 558.25    |                    | Prev       |
| 0         | USP2479640     | 12/1/2021          | HH Associates<br>US, Inc TEST | AAA290775956          | New      | 0         | HHub Qty: 10           | 2     | 0         | 319.00    | -                  | Prev       |
| 0         | USP2479633     | 12/1/2021          | HH Associates<br>US, Inc TEST | AAA290775956          | New      | 0         | HHub Qty: 10           | 2     | 0         | 319.00    | -                  | Prev       |
| 0         | USP2481128     | 12/1/2021          | HH Associates<br>US, Inc TEST | AAA290775956          | New      | 0         | HHub Qty: 10           | 1     | 0         | 159.50    |                    | Prev       |
| 0         | USP2479629     | 12/1/2021          | HH Associates<br>US, Inc TEST | AAA290775956          | New      | 0         | HHub Qty: 10           | 2     | 0         | 319.00    |                    | Prev       |
| 0         | USP2476794     | 12/1/2021          | HH Associates<br>US, Inc TEST | AAA290775956          | New      | 0         | HHub Qty: 6            | 1     | 0         | 95.70     |                    | Prev       |
| 0         | USP2479595     | 12/1/2021          | HH Associates<br>US, Inc TEST | AAA290775956          | New      | 0         | HHub Qty: 10           | 2     | 0         | 319.00    | -                  | Prev       |
| 0         | USP2477237     | 12/1/2021          | HH Associates<br>US, Inc TEST | AAA290775956          | New      | 0         | HHub Qty: 5            | 2     | 0         | 111.65    | -                  | Prev       |
| 0         | USP2475322     | 12/1/2021          | HH Associates<br>US, Inc TEST | AAA290775956          | New      | 0         | HHub Qty: 25           | 1     | 0         | 398.75    | -                  | Prev       |
|           | K K 1 2 3      | > >                | Page size: 10 🗸               |                       |          |           |                        |       |           | Displayin | g page 1 of 3, it  | ems 1 to 1 |
| <         |                |                    |                               |                       |          |           |                        |       |           |           |                    | >          |
|           |                |                    |                               |                       |          |           | ACCEPT PO              |       | DE IECT I | 20        |                    | PO         |

6. If the PO is in *New* status, review the information and then click on the **Accept PO** button to move the PO to *Accepted* status.

| PO Convert #USP2479640                             |                                 |                                                                                       | <ol> <li>Help with this page</li> </ol> |
|----------------------------------------------------|---------------------------------|---------------------------------------------------------------------------------------|-----------------------------------------|
| Current Status: Pending                            |                                 |                                                                                       |                                         |
|                                                    |                                 | PO NUMBER USP2479640<br>TN Buyer Number:<br>AAA290775956<br>PO Date: 20 February 2020 | ^                                       |
|                                                    |                                 | Currency: US Dollar                                                                   |                                         |
| PO FROM                                            | РОТО                            | Reference numbers                                                                     |                                         |
| S20 Lake Cook Road<br>Suite 680<br>Deerfield<br>II | Supplier Information            |                                                                                       |                                         |
|                                                    | 10N                             |                                                                                       |                                         |
| Local Currency                                     | USD                             |                                                                                       |                                         |
| PO Vendor Number                                   | SDIAM0001                       |                                                                                       |                                         |
| Purchase Order Ref.                                | SID                             |                                                                                       |                                         |
| Pavment Ref.                                       | ESD 90 davs Postina- 60 davs 3% |                                                                                       | *                                       |
| ACCEPT PO REJECT PO                                | ARCHIVE PO PREVIEW              | ВАСК                                                                                  |                                         |

7. Click on the **Convert PO** button to convert the PO into an invoice.

**Note:** The PO Number to be invoiced **must** be in *Accepted* status. If the PO Number is in *New* status, you must first accept the PO before invoicing it.

| PO has been accepted                                                                                                   |                                                                       |                                                                                                    |  |
|----------------------------------------------------------------------------------------------------|-----------------------------------------------------------------------|----------------------------------------------------------------------------------------------------|--|
| Status: Accepted                                                                                                    |                                                                       |                                                                                                    |  |
|                                                                                                    |                                                                       | PO NUMBER USP2479640<br>TN Buyer Number:<br>AAA290775956<br>PO Date: 20 February 2020<br>Currency: US Dollar |  |
| PO FROM<br>HH Associates US, Inc TEST<br>520 Lake Cook Road<br>Suite 680<br>Deerfield<br>II                            | PO TO<br>Supplier Information                                         | Reference numbers                                                                                            |  |
| ADDITIONAL INFORMATIC<br>Local Currency<br>PO Vendor Number<br>Purchase Order Ref.<br>Document subtype<br>Payment Ref. | IN<br>USD<br>SDIAM0001<br>STD<br>I<br>FSD 90 days Postino- 60 days 3% |                                                                                                    |  |

8. In the Create Invoice section, enter your invoice number to associate with the PO Number.

| PO Convert #USP2479640 |
|------------------------|
| Create invoice         |
| Enter invoice number*  |
| 123456                 |
|                        |

9. In the Select PO line items to use section, click on the checkbox for the Net Amount.

| ct PO I | line items to use |             |       |      |            |            |   |       |            |
|---------|-------------------|-------------|-------|------|------------|------------|---|-------|------------|
| No      | Part code         | Description | Qty   | UoM  | Unit price | Net amount |   | Qty   | Unit price |
| 4       | PRPRI10100        | 20BASF01    | 1.000 | Each | 159.50000  | 159.500    | V | 1.000 | 159.50000  |
| 5       | PRPRI10100        | 20BASF01    | 1.000 | Each | 159.50000  | 159.500    | V | 1.000 | 159.50000  |

10. Click the Create Invoice button.

| No | Part code  | Description | Qty   | UoM  | Unit price | Net amount |   | Qty   | Unit price |
|----|------------|-------------|-------|------|------------|------------|---|-------|------------|
| 4  | PRPRI10100 | 20BASF01    | 1.000 | Each | 159.50000  | 159.500    | 1 | 1.000 | 159.50000  |
| 5  | PRPRI10100 | 20BASF01    | 1.000 | Each | 159.50000  | 159.500    | ¥ | 1.000 | 159.50000  |

11. The PO Conversion details will display. Click the **Confirm** button.

| PO Convert #USP2479640 |                   |             | 0                  |         |            |            | Help with this page |
|------------------------|-------------------|-------------|--------------------|---------|------------|------------|---------------------|
| Create invoice         |                   |             | _                  |         |            |            |                     |
| Invoi<br>1234          | ce num<br>56      | nber        |                    |         |            |            |                     |
| Lir                    | ne                | Description | Qty                | UoM     | Unit price | Net amount | Gross amount        |
| 4                      |                   | 20BASF01    | 1.000              | Each    | 159.50000  | 159.50     | 159.50              |
| 5                      |                   | 20BASF01    | 1.000              | Each    | 159.50000  | 159.50     | 159.50              |
| Summa                  | ary               |             |                    |         |            |            |                     |
| No. c<br>Sub t         | of lines<br>total |             | USD 319.           | 2<br>00 |            |            |                     |
| Total<br>Net t         | otal              |             | USD 0.<br>USD 319. | .00     |            |            |                     |
|                        | BAC               | CONFI       | IRM                |         |            |            |                     |

12. The invoice information page will display. Enter the Invoice Date in the Invoice Details section.

**Note:** Only the Invoice Date is required for you to input on this screen. Advance Payment Dates or Payment Due Dates entered on this screen will not be accepted into the HH Global accounting system.

| nvoice #: 123456                                  |           |                                                                                                    |                                                         |           | <ul> <li>Help w</li> <li>How to</li> </ul>              | ith this page<br>create an invoice | or credit not |
|---------------------------------------------------|-----------|----------------------------------------------------------------------------------------------------|---------------------------------------------------------|-----------|---------------------------------------------------------|------------------------------------|---------------|
| our details                                       |           |                                                                                                    |                                                         |           | Invoice details                                         |                                    |               |
| Your name 🕢<br>Start typing to search<br>Your tel | 0         | KDM POP Solutions Group - TEST<br>Supplier Information                                                                                                    |                                                         |           | Invoice number*<br>123456 S<br>Document type<br>Invoice |                                    |               |
| Your email                                        |           | Are 'Ship from' details the same or different to the 'Invo<br>the correct' Ship from' details to prevent invoice proces<br>No - They're the same                   | ice from' details? Please ensure you en<br>sing delays. | iter      | Invoice date* 🥥<br>12/ J/2021<br>Advance payment date   | ⊞<br>0                             |               |
| no you are invoicing                              |           |                                                                                                    |                                                         |           | Payment due date 🥹                                      | <b>a</b>                           |               |
| Name 🤪<br>Start typing to search<br>Tel           | 0         | HH Associates US; Inc TEST<br>S20 Lake Cook Road<br>Suite 680<br>Deerfield<br>Illinois<br>60015                                                                    |                                                         |           | Currency* 📀                                             | ₩<br>₩                             |               |
| Email                                             |           | UNITED STATES<br>Are Ship to' details the same or different to the 'Invoice<br>correct 'Ship to' details to prevent invoice processing dr<br>No - They're the same | to' details? Please ensure you enter th<br>elays.       | e         | Purchase order (PO) nur<br>USP2479640                   | nber 🤪                             |               |
| Click here for additional to<br>voice items       | eader fie | lds such as Delivery/GRN number, Cost centre etc                                                                                                    |                                                         |           |                                                         |                                    |               |
| Item                                              |           |                                                                                                    | Quantity / Unit                                         | Price     | Line amount                                             | Total                              |               |
| 01 PRPRI10100 - 20BASF                            | 0120VAL   | ILT0446-Vault Johnson Big J Heavy Duty 25' Measuring                                                                                                    | 1 / Each                                                | 159.50000 | 159.50                                                  | 159.50                             | ₫ 🛛           |

- 13. To submit an invoice for multiple PO Numbers, follow the procedure in the <u>Multiple POs</u> section below. Otherwise, proceed to step 14 to invoice a single PO.
- 14. Review the information on the page to confirm that all invoice details are correct. If so, click the **Send** button.

| Summary          |      |             |              |
|------------------|------|-------------|--------------|
|                  |      |             | Invoice (\$) |
|                  |      | Total net   | 319.00       |
|                  |      | Total tax   | 0.00         |
|                  |      |             | Undo changes |
|                  |      | Total gross | 319.00       |
| SAVE AS TEMPLATE | SAVE | PREVIEW     | SEND         |

15. A success message will display once the invoice is successfully submitted.

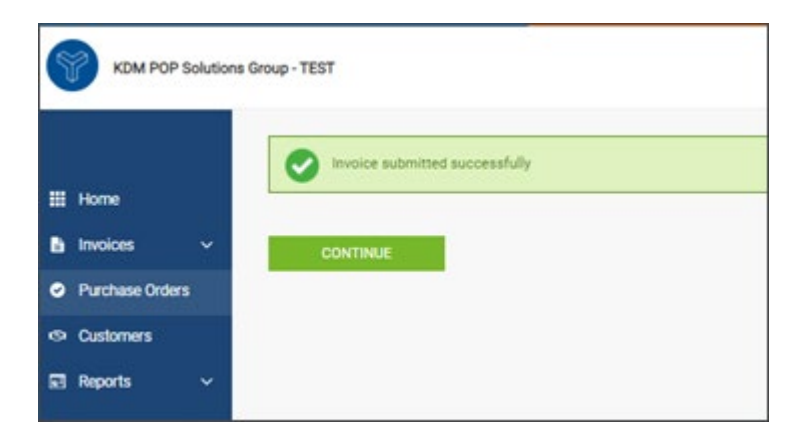

• Submit an Invoice with Multiple PO Numbers

After steps 1-13 from the above procedure are completed, additional POs can be added to a single invoice if necessary.

To submit a PO for multiple PO Numbers:

1. On the invoice information page, click on the Add button in the Invoice Items section.

| Invo              | ice #: 123456                                                       |                                                                                                    |                                                       |           | Help w How to                                                                     | ith this page | or credit note |
|-------------------|---------------------------------------------------------------------|----------------------------------------------------------------------------------------------------|-------------------------------------------------------|-----------|-----------------------------------------------------------------------------------|---------------|----------------|
| Your d            | letails                                                             |                                                                                                    |                                                       |           | Invoice details                                                                   |               |                |
| You<br>Sta<br>You | rr name 🤪<br>art typing to search 🔹 📀<br>ir tel                     | KDM POP Solutions Group - TEST<br>Supplier Information                                                                                                    |                                                       |           | Invoice number*<br>123456 🗹<br>Document type<br>Invoice                           |               |                |
| You               | ır email                                                            | Are 'Ship from' details the same or different to the 'Invoi<br>the correct 'Ship from' details to prevent invoice process<br>No - They're the same                                                                                                    | ce from' details? Please ensure you e<br>sing delays. | enter     | Invoice date* 2<br>12/30/2021<br>Advance payment date 2<br>Payment due date 2     |               |                |
| Who y             | ou are invoicing                                                    |                                                                                                    |                                                       |           |                                                                                   | <b>a</b>      |                |
| Nar<br>Sta<br>Emi | ne  art typing to search al al Click here for additional header fie | HH Associates US, Inc TEST<br>520 Lake Cook Road<br>Suite 680<br>Deerfield<br>Illinois<br>60015<br>UNITED STATES<br>Are 'Ship to' details the same or different to the 'involce<br>correct 'Ship to' details to prevent involce processing de<br>No - They're the same | to' details? Please ensure you enter t<br>lays.       | he        | Delivery date  Currency*  Currency*  US Dollar Purchase order (PO) nur USP2479640 | inder         |                |
| Invoic            | Item                                                                |                                                                                                    | Quantity / Unit                                       | Price     | l ine amount                                                                      | Total         |                |
| 01                | PRPRI10100 - 20BASF0120VAU                                          | ILT0446-Vault Johnson Big J Heavy Duty 25' Measuring                                                                                                    | 1 / Each                                              | 159.50000 | 159.50                                                                            | 159.50        | ß              |
| 02                | PRPRI10100 - 20BASF0120TER                                          | F0447-Corkcicle 16 oz Canteen                                                                                                    | 1 / Each                                              | 159.50000 | 159.50                                                                            | 159.50        | 60             |
|                   |                                                                     |                                                                                                    |                                                       |           |                                                                                   |               |                |

2. Fill out the necessary details for the additional PO Number:

| Item                          |                                       |                    | Quantity / Unit                       | Pri       | ce Line amount | Total                             |
|-------------------------------|---------------------------------------|--------------------|---------------------------------------|-----------|----------------|-----------------------------------|
| PRPRITO100 - Materials        | and machining : For V-10343 (0 Relly  | r) Wobbler for Me  | ner1 / Each                           | 1,735.940 | 00 1,735.94    | 1,735.94                          |
| Goods                         | w                                     |                    |                                       |           |                |                                   |
| Product code 😜                | Product description* 😜                |                    | Unit' 😖                               |           | Quantity*      | Price" O                          |
| PRPRI10100                    | Materials                             | 0                  | Each                                  | ~ 0       | 1,000          | 0.00000                           |
| Click here for additional lin | e level information such as P0/Delive | ny details, discou | nts, and other additional information |           |                | Line amount 0.00<br>Discount 0.00 |

- Under the *Line Item Type* dropdown menu, select **Goods**.
- o In the *Product Code* field, enter your own product code or use the code **PRPRI10100**.
- In the *Product Description* field, enter your own product description or copy the description listed on the PO in HHub.
- From the *Unit* dropdown menu, select **Each**.
- In the *Quantity* field, enter **1**.
- In the *Price* field, enter the **Total Amount** of the PO.
- 3. Click on the **Plus (+)** button to enter additional line level information.
- 4. Enter the **PO Number** and **PO Line Number** for the additional PO being included on the invoice.

| Product code 😡            | Product des                | cription" 😡              | Unit" 😡                             |             | Quantity" Price" 😡 |
|---------------------------|----------------------------|--------------------------|-------------------------------------|-------------|--------------------|
| Start typing to sean      | Start typing               | to search                | Please select                       | ~ 0         | 1.000 0.0000       |
| Click here for additional | line level information suc | h as PO/Delivery details | , discounts, and other additional i | information |                    |
| number 🥑                  | PO line number             | -                        | orbonal information 😡               |             | Discount 😜         |
| livery note number 😡      |                            | _                        |                                     | 1           | Discount % O       |
|                           |                            |                          |                                     |             | 0.00               |
| livery start date         | Delivery end date          | •                        |                                     |             |                    |
|                           | i ]                        |                          |                                     |             |                    |
| ne fields below have      | e been added by you        | r buyer.                 |                                     |             |                    |
| number 😡                  | Cost center                | Part category            | Part number                         |             | Line amount 0.00   |
|                           |                            | European Article         | Number 💌                            |             | Total 0.00         |
|                           |                            |                          |                                     |             |                    |
|                           |                            |                          |                                     |             |                    |

### hhglc/bal°

**Note:** The PO Line Number is listed on the *PO Convert* screen (from step 7 above) for each PO listed in Tungsten.

| ADDITIONAL INFORMATION<br>Local Currency<br>PO Vendor Number<br>Purchase Order Ref.<br>Document subtype<br>Payment Ref.<br>Buyer Tax Registration Num.<br>Supplier Tax Registration Num. | Supplier Information                                               |  |
|----------------------------------------------------------------------------------------------------|--------------------------------------------------------------------|--|
| PO HEADER TEXT<br>Payment Terms 1                                                                                                    | ESD 90 days Posting- 45 days 4.5%                                  |  |
| PO Line Details                                                                                                    | e's USD Kitting Reset600622 (From Feb) 1.000 Each 828.24000 828.24 |  |
| Free Text HHub Qty: 493                                                                                                    |                                                                    |  |

5. When all necessary details for the additional PO are entered click the **Save Line Item** button.

|                             | Product descrip                     | tion" 😧                   | Unit" 😜                            |            | Quantity* | Price* 😡                        |
|-----------------------------|-------------------------------------|---------------------------|------------------------------------|------------|-----------|---------------------------------|
| PRPRI10100                  | Materials                           | 0                         | Each                               | ~ <b>0</b> | 1.000     | 0.00000                         |
| Click here for additional I | ine level information such as       | P0/Delivery details, disc | ounts, and other additional inform | sation     |           |                                 |
| PO number 😜                 | P0 line number 🥥                    | Addition                  | al information 😜                   |            |           | Discourt                        |
| USP2495735                  | a                                   |                           |                                    |            |           | 0.00                            |
| Delivery note number 🥹      |                                     |                           |                                    | 1.         |           | Discount %                      |
|                             |                                     |                           |                                    |            |           | 0.00                            |
| elivery start date          | Delivery end date                   |                           |                                    |            |           |                                 |
|                             |                                     |                           |                                    |            |           |                                 |
|                             |                                     |                           |                                    |            |           |                                 |
|                             |                                     |                           |                                    |            |           |                                 |
|                             |                                     |                           |                                    |            |           |                                 |
| The fields below have       | been added by your b                | ayer.                     |                                    |            |           | Line amount 0.0                 |
| The fields below have       | been added by your b<br>Cost center | uyer.<br>Part category    | Part number                        |            |           | Line amount 0.0<br>Discount 0.0 |

6. A success message will display indicating the additional invoice item was added.

| Quantity / Onic                                                                    | Price     | Line amount | Total  |   |
|------------------------------------------------------------------------------------|-----------|-------------|--------|---|
| 1 PRPRI10100 - Production : For Lowe's USD Kitting Reset600622 (From Feb) 1 / Each | 828.24000 | 828.24      | 828.24 | Ľ |
| 2 PRPRI10100 - Materials 1 / Each                                                  | 399.65000 | 399.65      | 399.65 | B |
| Invoice saved                                                                      |           |             |        |   |

7. To add additional POs to the invoice, repeat steps 1-5 of this procedure.

8. Review the information on the page to confirm that all invoice details are correct. If so, click the **Send** button.

|  |             | Invoice (\$) |
|--|-------------|--------------|
|  | Total net   | 799.68       |
|  | Total tax   | 0.00         |
|  |             | Undo changes |
|  | Total gross | 799.68       |

9. A success message will display once the invoice is successfully submitted.

| KDM POP S       | olutions G | roup - TEST                    |
|-----------------|------------|--------------------------------|
| III Home        |            | Invoice submitted successfully |
| Invoices        | -          | CONTINUE                       |
| Purchase Orders |            |                                |
| S Customers     |            |                                |
| Reports         | ~          |                                |

To send invoices via Tungsten, your HH Global Hub PO must be visible and available in your Tungsten account.

If your Hub PO is not in your Tungsten Portal account: contact your HHG production contact / account team to ensure that they are aware the job is complete and shipped/delivered so they can complete the action in Hub (mark PO as delivered). Once the HHG production contact has set the PO to delivered, it will be available in the portal within 24 hours.

#### Invoice Status and Invoice Rejections

If your invoice is missing key information it may result in failure notice whereby Tungsten Network will not be able to accept your invoice or your invoice will be accepted into Tungsten Network, but it will be rejected by HHG. In either scenario, you should receive a failure reason or an HHG rejection reason provided in Tungsten portal which will allow you to resolve the issue and resubmit the invoice for payment processing – please refer to our video tutorial

# hhglc/bal°

#### Invoice Status

For actual payment status and dates please reach out to our Accounts Payable Team in <u>APAmericas@hhglobal.com</u>

Please access the link <u>here</u> to see how to check your invoice status. In the HH Global process, you can see the following statuses:

- **Sent:** This status only applies to invoices submitted via the 'Create invoice' page on the portal. Once sent, the invoice is registered and will display this status until it is processed
- Accepted: The invoice has been processed successfully and is awaiting invoice conversion
- **Failed:** The invoice has failed validation. This is most commonly caused by a processing error or missing data that is required by HH Global, the system or country
- **Rejected:** HH Global has rejected the invoice. If you have provided more information, it will be in the invoice status area when you review this invoice
- Delivered: The invoice has been successfully delivered
- Received: HH Global has acknowledged receipt of the invoice
- Approved: HH Global has approved the invoice for payment
- Paid: HH Global has paid the invoice or marked the invoice for payment

Important: If you cannot find your invoice, please raise a ticket or contact the TN Support team

#### Invoice Rejections

Please access the link here to see what to do next if your invoice was rejected.

### Extra set up in your account (if needed)

#### If you require a second account on Tungsten (multiple country registration)

#### • e-Invoicing via Tungsten when your company is VAT registered in multiple countries.

The VAT registration number you have provided on your Tungsten account determines the VAT rates you are able to select when invoicing HH Global.

Therefore, if your company is VAT registered in multiple countries, you will require a Tungsten account (AAA account) per VAT registration number.

Please note that e-invoices submitted with the incorrect VAT rate may be rejected by HH Global.

# hhglc⁄bal°

#### If you are using the Web Form solution to send e-invoices

#### How to register for an additional Tungsten account

- 1. Register for a second TN account at Tungsten Network Portal Registration (tungstennetwork.com)
- 2. Do not use an email address already linked to your existing AAA account. Once registered access can be granted to this user if needed, see point 6.
- 3. Search for your company, you can choose to enter company details manually
- 4. Include the country of your VAT reg. number in the country field, even if the actual address country is different
- 5. During registration include your new VAT reg. number
- 6. Once registered, use the Customer Connect section in your new account to request the setup for the HHG entity you need to invoice. HHG will review and confirm the request.
  - a. Customer Connect guide How to connect with your customers on the network | Tungsten Network (tungsten-network.com)
  - b. List of HHG entities can be found here Entities | Tungsten Network (tungstennetwork.com)
- 7. Once you have confirmation of your new AAA number and if you would like the same users to have access to both your accounts, please log a Tungsten Support ticket and request for your existing and your new account to be grouped so that the same users can have access.

### Reports

Reports can help you find the following information at any time:

- Invoices submitted status
- POs received

See below screenshots with the step by step to see the reports.

|                                     | <b>(S)</b>    | onnect with your cus   | stomers                     | Send invoices                            |    | Check the status of your invoices                     |
|-------------------------------------|---------------|------------------------|-----------------------------|------------------------------------------|----|-------------------------------------------------------|
| Home                                | Search and    | d connect to more of y | our customers in a few      | Create your invoice online in a few clic | ks | Track the latest status of your invoices in real-time |
| Invoices                            |               | clicks                 |                             |                                          |    |                                                       |
| <ul> <li>Purchase Orders</li> </ul> | 0             | CONNECT TODAY          | VIEW ALL                    | CREATE INVOICE                           |    | WHERE IS MY INVOICE?                                  |
| Customers                           |               |                        |                             |                                          |    |                                                       |
| 🖬 Reports 🗸 🗸                       | Saved invoice | es                     | View all                    |                                          |    |                                                       |
|                                     | Number        | Buyer                  | Amount                      |                                          |    |                                                       |
|                                     | 02101992      | AAA290775956           | 828.24                      |                                          |    |                                                       |
|                                     | test 2        | AAA290775956           | 319.00                      |                                          |    |                                                       |
|                                     | 123456        | AAA290775956           | 319.00                      |                                          |    |                                                       |
|                                     |               |                        |                             |                                          |    |                                                       |
|                                     |               |                        |                             |                                          |    |                                                       |
|                                     |               |                        |                             |                                          |    |                                                       |
|                                     |               | <b>KS1</b> 0           | connect with your           | customers                                | E  | Send invoices                                         |
| Home                                |               |                        |                             |                                          |    |                                                       |
| Invoices                            | ~             | Search a               | nd connect to more<br>click | of your customers in a few<br>ks         |    | Create your invoice online in a few clicks            |
| Purchase Orders                     | s             | -                      |                             |                                          |    |                                                       |
| 🖾 Customers                         |               |                        | CONNECT TODAY               | VIEW ALL                                 |    | CREATE INVOICE                                        |
| Reports                             | ~             |                        |                             |                                          |    |                                                       |
| My reports                          |               | Saved invoid           | ces                         | View all                                 |    |                                                       |
|                                     |               | Number                 | Buyer                       | Amount                                   |    |                                                       |
| Invoices submitted                  |               | 02101992               | AAA290775956                | 828.24                                   |    |                                                       |
| POs received                        |               | test 2                 | AAA290775956                | 319.00                                   |    |                                                       |

#### Invoices submitted status

In the criteria fill in the information available to see a report with the invoices submitted. After click in "Run".

| III Home                           | Invoice submitted<br>Run, view and save reports on the invoices you have submitted | • Help with this page                  |
|------------------------------------|------------------------------------------------------------------------------------|----------------------------------------|
| 🖹 Invoices 🗸 🗸                     | Criteria                                                                           | Saved report name 🥝                    |
| Purchase Orders                    | Select date category Select date range 🚱                                           | [Default] Invoices Sent (7 Days) 🕒 🗹 😒 |
| S Customers                        | Submission date   Last 12 months                                                   | [Dofault] Invoices Sent (This Menth)   |
| Reports                            | Select customer                                                                    | [berault] invoices sent (This Month)   |
| My reports                         | HH Associates US, Inc TEST - N/A - AAA'                                            |                                        |
| terretienen ersteneiten d          | Select invoice status                                                              |                                        |
| invoices submitted                 | 15 selected  Invoice status definitions                                            |                                        |
| POs received                       | >> More fields                                                                     |                                        |
| 289 bis partner                    |                                                                                    |                                        |
| Tungsten Network billing<br>report | RUN SAVE AS EXPORT RESET                                                           | 55 Hide                                |
|                                    |                                                                                    | UPGRADE TO INTEGRATED SOLUTION         |

Important: We suggest doing the search through the Select Customer field.

After to fill the information, you can see a report in end of the page. See below an example:

| I | Repor | t results |                  |                 |                |                |           |                 |                 |                           |
|---|-------|-----------|------------------|-----------------|----------------|----------------|-----------|-----------------|-----------------|---------------------------|
|   |       | Ticket    | Invoice<br>files | Invoice<br>date | Invoice number | Invoi<br>statu | ice<br>Js | Invoice<br>type | Submission date | Collection date           |
|   |       | Q         | Ø                | 8/2/2022        | test           | Rece           | eived     | Invoice         | 8/8/2022        |                           |
|   |       | Q         | Ø                | 5/20/2022       | 589438test     | Deliv          | /ered     | Invoice         | 5/23/2022       | 5/23/2022                 |
|   |       | Q         |                  | 4/27/2022       | 283848test     | Faile          | ed        | Invoice         | 5/12/2022       |                           |
|   |       | Q         |                  | 3/10/2022       | 4567test       | Faile          | ed        | Invoice         | 3/17/2022       |                           |
|   |       | Q         |                  | 3/10/2022       | 4568test       | Faile          | ed        | Invoice         | 3/17/2022       |                           |
|   |       | Q         | Ø                | 3/7/2022        | 123            | Deliv          | /ered     | Invoice         | 3/7/2022        | 3/7/2022                  |
|   |       | Q         | Ø                | 3/3/2022        | 4897           | Deliv          | vered     | Invoice         | 3/3/2022        | 3/4/2022                  |
|   | 4     |           |                  |                 |                |                |           |                 |                 |                           |
|   | K     | < 1       | 2 > >            | Page size:      | 0 -            |                |           |                 |                 | Displaying page 1 of 2, i |

#### **POs received**

The criteria are a little different. Fill in the field that you have information. It's not necessarily complete all of them.

| Select PO date                            | PO number               | No records found |
|-------------------------------------------|-------------------------|------------------|
| Last 12 months 🗸                          |                         |                  |
| Select Tungsten Network accounts          | Select report content 📀 |                  |
| ~                                         | 9 selected 👻            |                  |
| Customer Name                             | PO status               |                  |
| HH Associates US, Inc TEST - N/A - AAA: 🔹 | 4 selected 👻            |                  |

Important: We suggest doing the search through the Select Customer field.

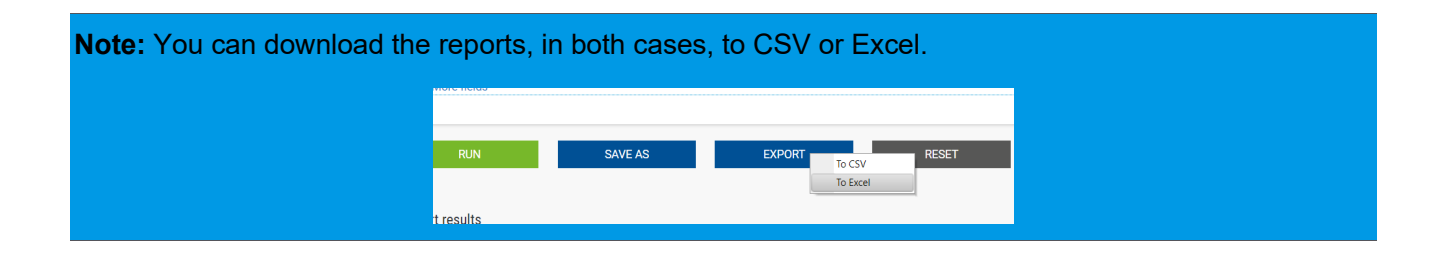

### **Key links and FAQs**

- HHG Micro site: here
- Video Library: <u>here</u>
- HH Global Supplier Testimonial: here

### Who to contact at HH Global

Purchase Order queries: contact your HHG production contact (the PO creator/requester)

Invoice Payment queries: <u>APAmericas@hhglobal.com</u>

Additional Supplier Support | North America: <u>HHGVendorGovernance@hhglobal.com</u>

### How to get help in Tungsten

Tungsten Network Support is ticket based and a self-ticketing service which is accessed from your Web Portal account. All support tickets are given a unique reference number for easy tracking and are handled within 48 hours – <u>Tungsten Support</u>

#### **Back Phone**

You can request a call back from TN Support to the number they are calling from or to provide an alternative number. Local phone numbers as well as local business hours for Support can be found here <u>Local Support Phone Numbers (force.com)</u>